# MANUAL DE UTILIZAÇÃO DO <u>SEI</u>

# MAPA DE OCORRÊNCIAS – INCLUSÃO E ENVIO UTILIZANDO O <u>SEI</u>

#### Atualizado em 28.02.18

# SUMÁRIO

| Responsável pela atividade               | Atividade                                                   | Passo(s) | Página(s) |
|------------------------------------------|-------------------------------------------------------------|----------|-----------|
| Unidade Superior                         | 1. Abrir Processo.                                          | 1 a 5    | 2 a 6     |
| Unidade Superior                         | 2. Repassar Processo para Unidades subordinadas             | 6 a 7    | 7 a 8     |
| Unidades Subordinadas                    | 3. Receber e abrir processo.                                | 8        | 10        |
| Unidade Superior e Unidades Subordinadas | 4. Incluir e preencher documento: Mapa de Ocorrência.       | 9 a 13   | 11 a 15   |
| Unidade Superior e Unidades Subordinadas | 5. Assinatura do documento: Mapa de Ocorrência.             | 14 a 15  | 16 a 17   |
| Unidade Superior e Unidades Subordinadas | 6. Assinatura da Chefia e/ou pessoas do mesmo departamento. | 16       | 18        |
| Unidades Subordinadas                    | 7. Encerrar o processo na Unidade Subordinada.              | 17       | 19        |
| Unidade Superior                         | 8. Conferencia e envio do processo para DAPEX               | 18 a 19  | 20 a 21   |
| Unidade Superior e Unidades Subordinadas | 9. Incluir despacho/correção, se necessário.                | 20 a 25  | 22 a 27   |

<u>UNIDADE SUPERIOR PARA FINS DA ATIVIDADE 1, 2 E 8:</u> Gabinete do Reitor, Pró-Reitorias, Secretarias Especiais, Direção de Campus, Coordenação Acadêmica e Coordenação Administrativa.

# UNIDADES SUBORDINADAS, VERIFICAR A PARTIR DO PASSO Nº 8, Pág. 10

#### <u>1º PASSO – Entrar no sistema SEI</u>

- 1.1 Entrar no Sistema Eletrônico de informações SEI Link de acesso: sei.uffs.edu.br
- 1.2 Preencher Login e Senha, na sequência clique em acessar.

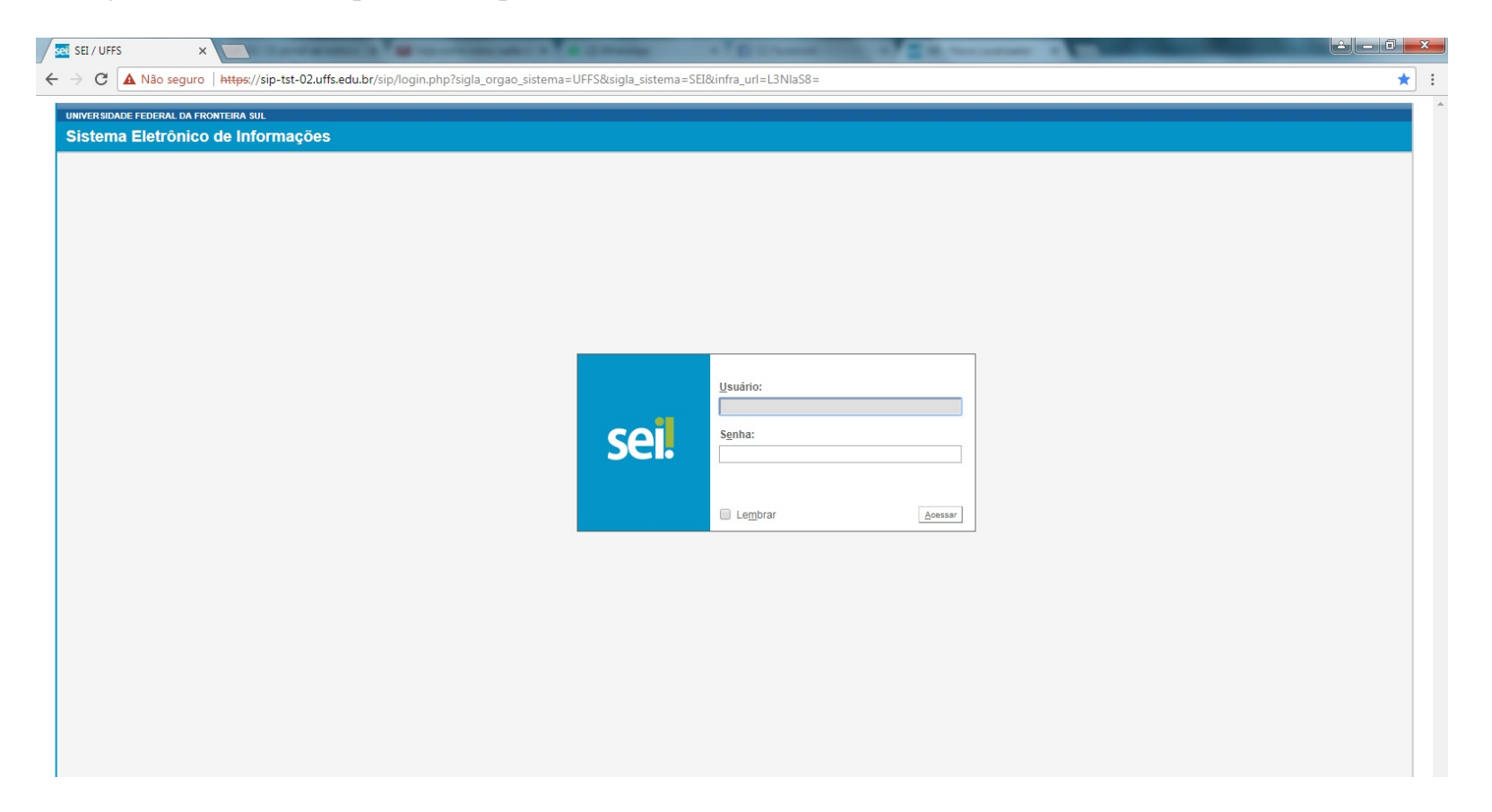

# <u>2º PASSO - Iniciar um novo Processo</u>

# 2.1 - Clique em "Iniciar Processo" (seta vermelha)

| el SEI - Controle de Process 🗙 📃 | No. W. CO.   | and the second second se |                                   | -                                                  |                              |                   |
|----------------------------------|--------------|----------------------------------------------------------------------------------------------------|-----------------------------------|----------------------------------------------------|------------------------------|-------------------|
| → C ▲ Não seguro   https://      | /sei-tst-02. | .uffs.edu.br/sei/controlador.php?acao=procedimento_                                                                                                    | controlar&acao_origem=principal&a | cao_retorno=principal&inicializando=1&infra_sisten | na=100000100&infra_unidade_a | atual=110000001 🍳 |
|                                  |              |                                                                                                    |                                   |                                                    |                              |                   |
| UNIVERSIDADE FEDERAL DA FRONTEIR | RA SUL       |                                                                                                    |                                   |                                                    |                              |                   |
| Sei. TESTE-02                    |              |                                                                                                    |                                   | Para saber+ Menu Pesquisa                          | CONSUNI                      | - 🥐 📰 🖪 🦂 🥓 🗟     |
| Administração                    | •            | Controle de Processos                                                                                                    |                                   |                                                    |                              |                   |
| Controle de Processos            |              |                                                                                                    |                                   |                                                    |                              |                   |
| Iniciar Processo                 |              | 📑 🌌 🔍 🔬 🖿 🔊 🖉                                                                                                    |                                   |                                                    |                              |                   |
| Ret o Programado                 |              |                                                                                                    |                                   |                                                    |                              |                   |
|                                  |              |                                                                                                    |                                   |                                                    |                              |                   |
| Ba Conhecimento                  |              | Ver processos atribuídos a mim                                                                                                    | Ver por marcadores                | Visualização detalha                               | ada                          |                   |
| Te Padrão                        |              |                                                                                                    |                                   |                                                    |                              |                   |
| Modelos Favoritos                |              |                                                                                                    |                                   |                                                    |                              | 2 registros:      |
| Blocos de Assinatura             |              |                                                                                                    |                                   |                                                    | Gerados                      | 2 region 65.      |
| Blocos de Reunião                |              |                                                                                                    |                                   | 000232050                                          | 1 0000001/2017 18            | (hoprique)        |
| Blocos Internos                  |              |                                                                                                    |                                   | 222050                                             | 000000001/2017-10            | (neninque)        |
| Contatos                         |              |                                                                                                    |                                   | 2320501.                                           | 0000003/2017-20              |                   |
| Processos Sobrestados            |              |                                                                                                    |                                   |                                                    |                              |                   |
| Acompanhamento Especial          |              |                                                                                                    |                                   |                                                    |                              |                   |
| Acompanhamento Ouvidoria         |              |                                                                                                    |                                   |                                                    |                              |                   |
| Marcadores                       |              |                                                                                                    |                                   |                                                    |                              |                   |
| Pontos de Controle               |              |                                                                                                    |                                   |                                                    |                              |                   |
| Estatisticas                     | •            |                                                                                                    |                                   |                                                    |                              |                   |
| Arquivamento                     |              |                                                                                                    |                                   |                                                    |                              |                   |
| Desarquivamento                  |              |                                                                                                    |                                   |                                                    |                              |                   |
| Localizadores                    | •            |                                                                                                    |                                   |                                                    |                              |                   |
| Grupos                           | •            |                                                                                                    |                                   |                                                    |                              |                   |
| Inspeção Administrativa          |              |                                                                                                    |                                   |                                                    |                              |                   |
| Relatorios                       | •            |                                                                                                    |                                   |                                                    |                              |                   |

## <u>3º PASSO – Escolha do tipo de processo</u>

3.1 - Clique no símbolo de mais (+) grifado na cor verde.

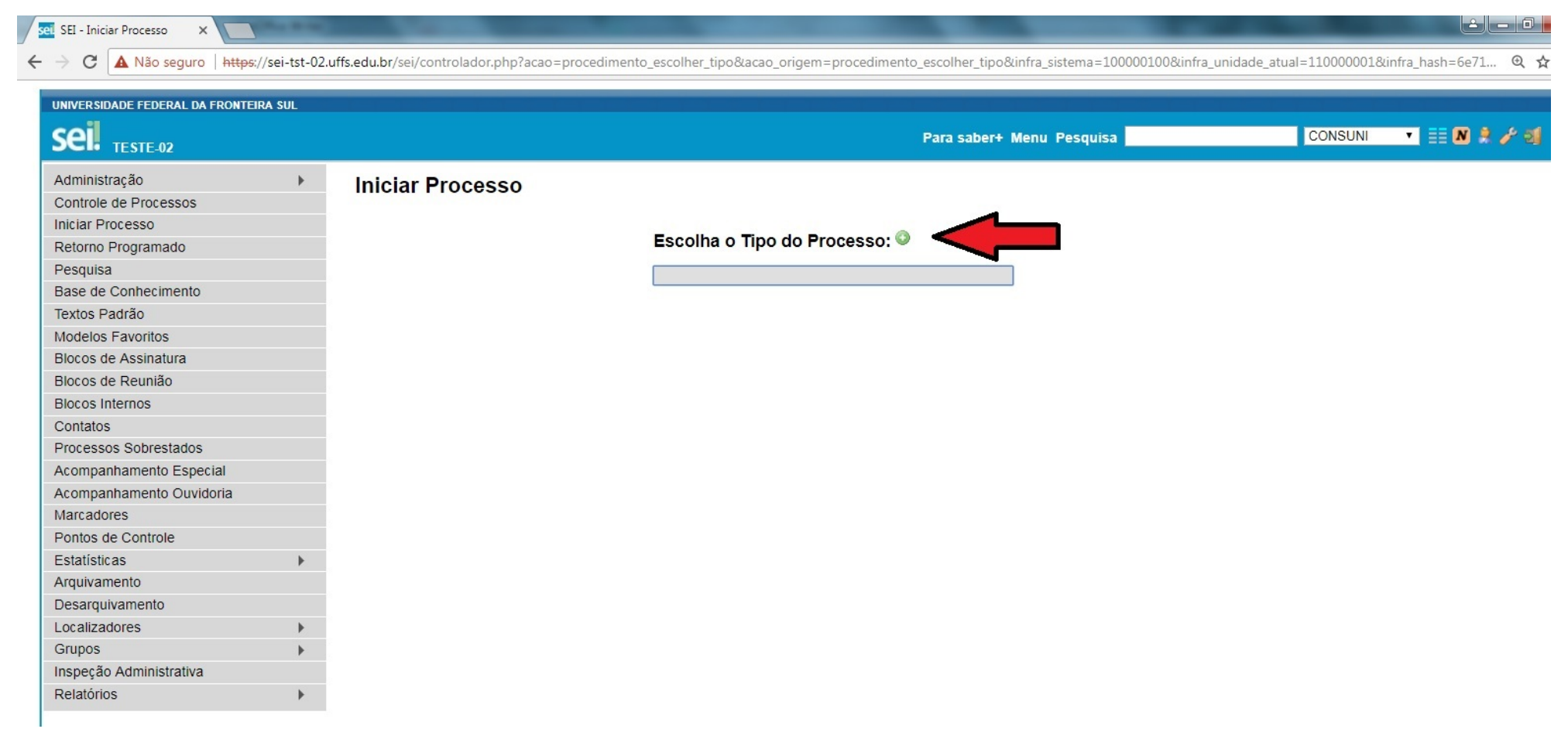

# <u>4º PASSO – Escolher o Processo – Pessoal: Mapa de Ocorrências</u>

- 4.1 Clique no espaço em branco e digite: Mapa de Ocorrência (seta vermelha)
- 4.2 Clique na opção **Pessoal: Mapa de Ocorrência** (seta preta)

| A Nao seguro   http:                  | s://sei-tst-02.i | ns.equ.br/sei/controiador.pnp?acao=procedimento_escoiner_tipo&infra_sistema=1 | 00000100&INTra_unidade_atual=1100000 |
|---------------------------------------|------------------|-------------------------------------------------------------------------------|--------------------------------------|
| UNIVERSIDADE FEDERAL DA FRONTEIRA SUL |                  |                                                                               |                                      |
| SEI. TESTE-02                         | 1                |                                                                               | Para sab                             |
| Administração                         | •                | Iniciar Processo                                                              |                                      |
| Controle de Processos                 |                  |                                                                               |                                      |
| niciar Processo                       |                  |                                                                               | 0                                    |
| Retorno Programado                    |                  | Escolha o Tipo do Processo                                                    | D: 🔍                                 |
| Pesquisa                              |                  | Mapa de                                                                       |                                      |
| Base de Conhecimento                  |                  | Pessoal: Mapa de Ocorrência                                                   |                                      |
| Fextos Padrão                         |                  | r coode. Mapa de overrenena                                                   |                                      |
| Indelos Favoritos                     |                  | ∧                                                                             |                                      |
| Blocos de Assinatura                  |                  |                                                                               |                                      |
| Blocos de Reunião                     |                  |                                                                               |                                      |
| Blocos Internos                       |                  | <b>ک</b> ک                                                                    |                                      |
| Contatos                              |                  |                                                                               |                                      |
| Processos Sobrestados                 |                  |                                                                               |                                      |
| Acompanhamento Especial               |                  |                                                                               |                                      |
| Acompanhamento Ouvidoria              |                  |                                                                               |                                      |
| Marcadores                            |                  |                                                                               |                                      |
| Pontos de Controle                    |                  |                                                                               |                                      |
| Estatísticas                          | •                |                                                                               |                                      |
| Arquivamento                          |                  |                                                                               |                                      |
| Desarquivamento                       |                  |                                                                               |                                      |
| Localizadores                         | •                |                                                                               |                                      |
| Grupos                                | •                |                                                                               |                                      |
| nspeção Administrativa                |                  |                                                                               |                                      |
| Relatórios                            | <b>F</b>         |                                                                               |                                      |

## 5º PASSO – Selecionar o nível de acesso do Processo

- 5.1 Em especificação citar detalhes do processo que facilitam sua localização posteriormente, como <u>Unidade Mês e Ano</u>. Ex.: "PROPLAN - Outubro 2017"
- 5.2 Em interessado (seta azul), incluir nome da chefia superior, responsável pelos mapas de ocorrências da unidade.
- 5.3 Em nível de acesso, verifique se está na opção "Público" (seta preta), na sequência clique em "Salvar" (seta vermelha).

| IVERSIDADE FEDERAL DA FRONTEIRA SUL                   |                                                                                                    |                           |                   |
|-------------------------------------------------------|----------------------------------------------------------------------------------------------------|---------------------------|-------------------|
| ei. <sub>Teste-02</sub>                               |                                                                                                    | Para saber+ Menu Pesquisa | CONSUNI 🔻 📰 🛚 🎗 🥓 |
| Iministração<br>ontrole de Processos<br>ciar Processo | Iniciar Processo                                                                                            |                           | Salvar Vot        |
| etorno Programado                                     | Tipo do Processo:                                                                                           |                           |                   |
| esquisa                                               | Pessoal: Mapa de Ocorrência                                                                                 |                           | T                 |
| ase de Conhecimento                                   |                                                                                                    |                           |                   |
| xtos Padrão                                           | Especificação:                                                                                              |                           |                   |
| odelos Favoritos                                      | Imapa de Ocorrencia Outubro 2017                                                                            |                           |                   |
| ocos de Assinatura                                    | Classificação por Assuntos:                                                                                 |                           |                   |
| ocos de Reunião                                       |                                                                                                    |                           |                   |
| ocos Internos                                         | 029.11 - CONTROLE DE FREQUÊNCIA (Livros, Cartões, Folhas de Ponto, Abono de Faltas, Cumprimento de Horas Ex | xtras)                    | - PX              |
| ontatos                                               |                                                                                                    |                           | 合 导               |
| ocessos Sobrestados                                   |                                                                                                    |                           | *                 |
| ompanhamento Especial                                 |                                                                                                    |                           |                   |
| ompanhamento Ouvidoria                                | Interessados                                                                                                |                           |                   |
| arcadores                                             |                                                                                                    |                           |                   |
| ontos de Controle                                     |                                                                                                    |                           | ×                 |
| tatísticas                                            | *                                                                                                    |                           | E 🗢               |
| quivamento                                            |                                                                                                    |                           | <b>*</b>          |
| sarquivamento                                         | Observações desta unidade:                                                                                  |                           |                   |
| alizadores                                            |                                                                                                    |                           |                   |
| JDOS                                                  | *                                                                                                    |                           |                   |
| peção Administrativa                                  |                                                                                                    |                           |                   |
| latórios                                              | •                                                                                                    |                           |                   |
|                                                       | Nível de Acesso                                                                                             |                           |                   |
|                                                       | O Chiller                                                                                                   |                           |                   |
|                                                       |                                                                                                    | Publico                   |                   |

## <u>6º PASSO – Enviar processo para as unidades subordinadas.</u>

- 6.1 Conforme seta verde, verifica-se que o processo já foi criado, existindo o número único de protocolo NUP.
- 6.2 Conforme seta vermelha, o processo encontra-se aberto unicamente na Unidade Superior. No Exemplo PROPLAN.
- 6.3 Clica no ícone "Enviar Processo" (seta preta).

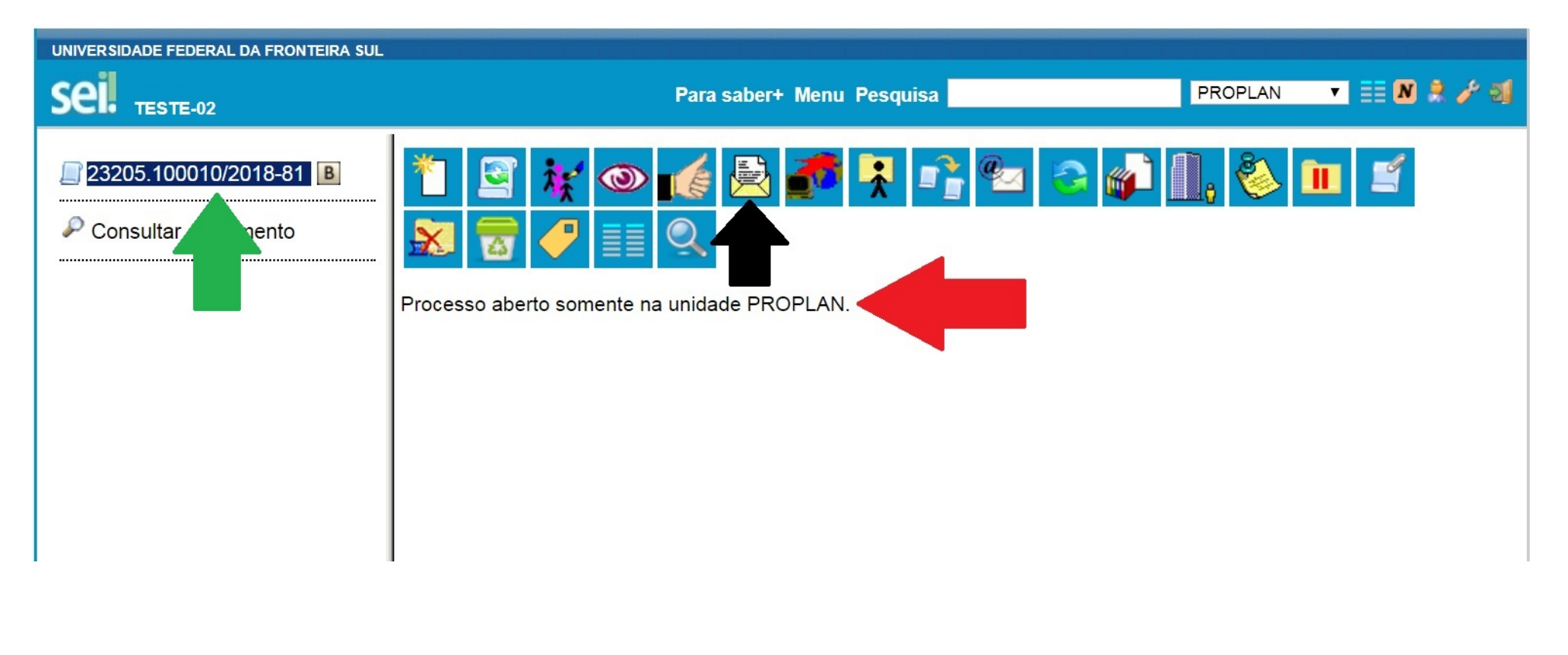

#### <u>7º PASSO – Enviar processo para as unidades subordinadas.</u>

7.1 – Em "Unidades" (seta vermelha), incluir unidades subordinadas que necessitam preencher mapa de ocorrência. Ex.: PROPLAN incluí as diretorias subordinadas DPLAN, SUFIN, DCONT

- 7.2 Logo abaixo (seta verde), selecionar o item "Manter processo aberto na unidade atual".
- 7.3 Clica no ícone "Enviar Processo" (seta azul).

# ATENÇÃO

- Neste momento, o processo já encontra-se nas 3 unidades subordinadas para onde foi enviado e também encontra-se na Unidade que criou o processo.

- A partir de agora, todas unidades poderão incluir o documento "Mapa de Ocorrência" e ir preenchendo conforme as ocorrências do mês.

- Finalizado o preenchimento do Mapa de Ocorrência, as unidades subordinadas devem fazer a devolução do processo para a unidade superior.

## <u>8 ° PASSO – Unidades subordinadas – Receber e Abrir Processo</u>

8.1 – Encontre o processo: Selecione o item "controle de processos" (seta vermelha)

8.2 - Passe o cursor sobre o número dos processos (seta verde) encontre e selecione o processo relativo ao Mapa de Ocorrências (seta verde).

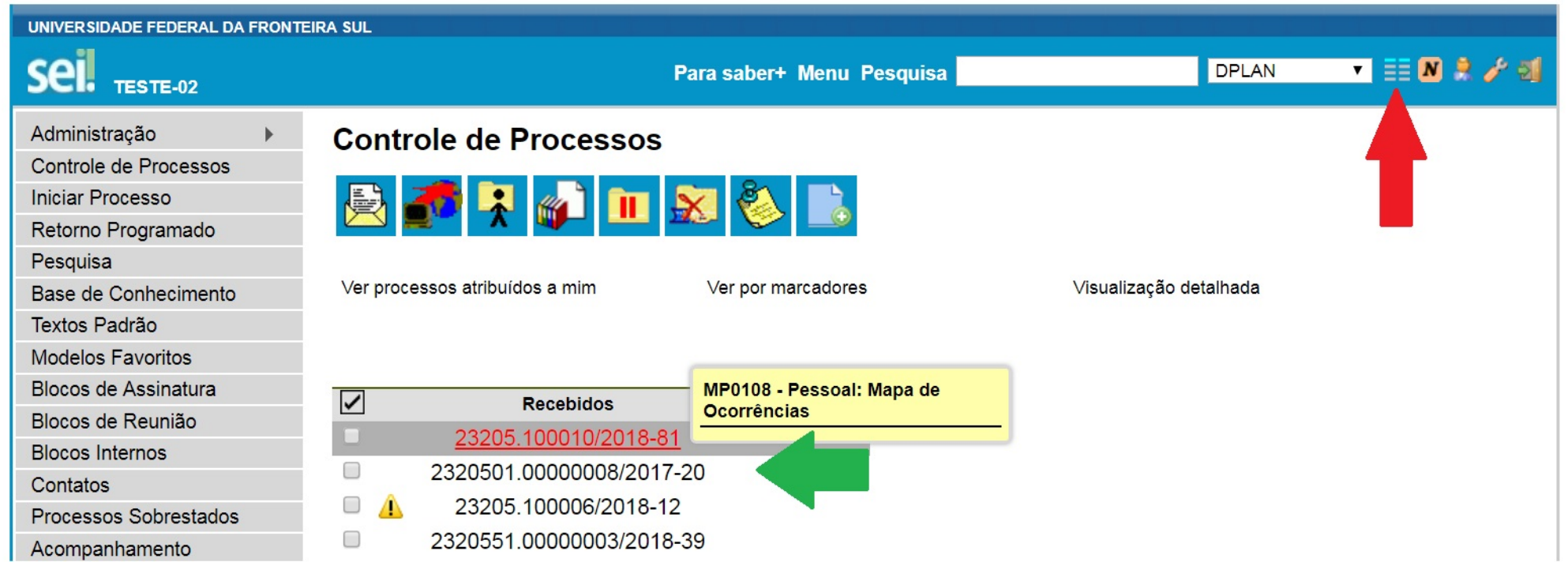

#### <u>9° PASSO – TODAS UNIDADES – Incluir documento – Mapa de Ocorrência</u>

- 9.1 Conforme seta verde, verifica-se que o processo já foi criado, existindo o número único de protocolo NUP
- 9.2 Clique na primeira opção "incluir documento" (seta vermelha)

| ei. <sub>teste-02</sub>                         |                                               | Para saber+ Menu Pesquisa                                                                                                    | CONSUNI |
|-------------------------------------------------|-----------------------------------------------|----------------------------------------------------------------------------------------------------|---------|
| 2320501.00000005/2017-20<br>Consultar Argumento | PrIncluir Documento mente na unidade CONSUNI. | Image: A state of the state of the state |         |

#### <u>10º PASSO – Selecionar documento – Mapa de Ocorrência</u>

- 10.1 Clique no espaço em branco (seta vermelha) e digite: Mapa de Ocorrência
- 10.2 Clique na opção: F9985 Mapa de Ocorrências FMC27 (seta verde)

OBSERVAÇÃO: Caso não esteja aparecendo F9985 - Mapa de Ocorrências - FMC27 – Clique no símbolo (+) ao lado de - Escolha o tipo de documento (+), repita os procedimentos descritos nos itens 10.1 e 10.2

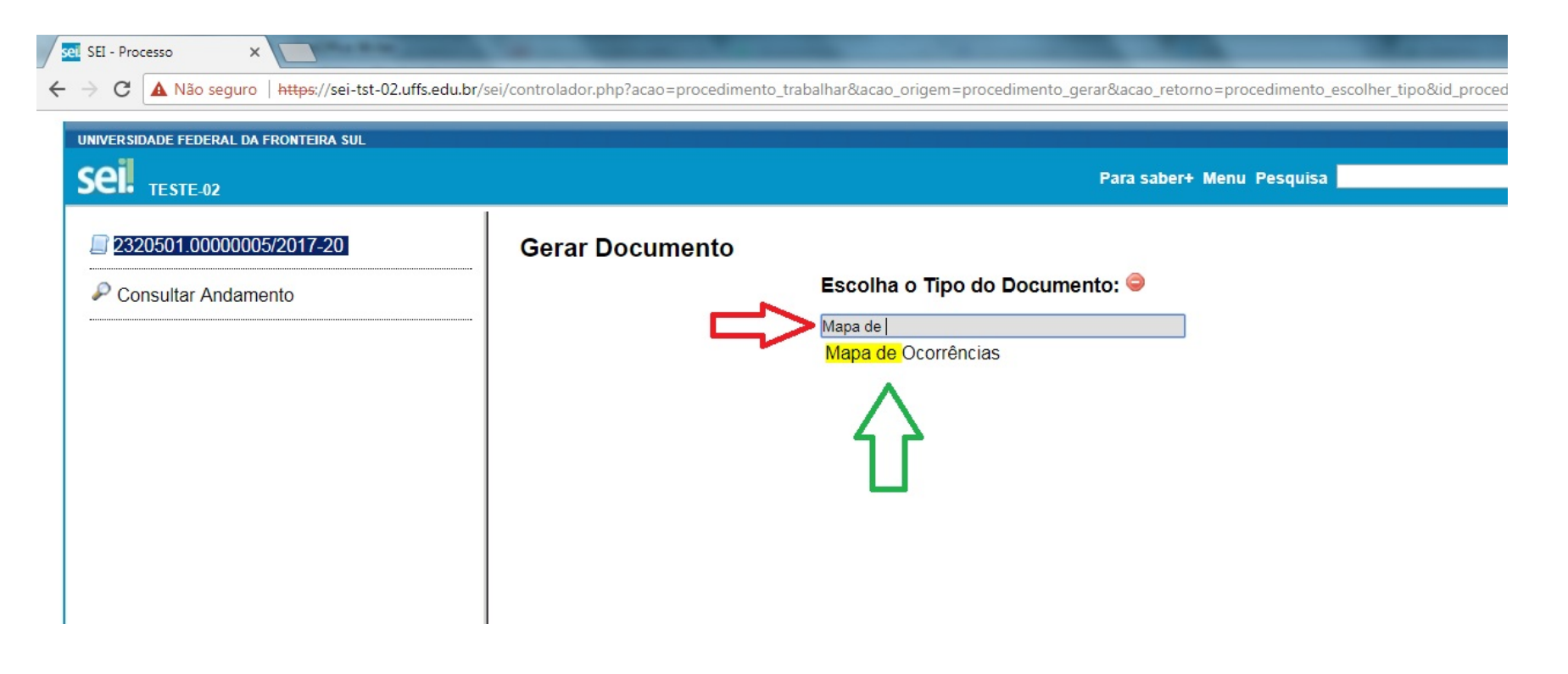

# <u>11º PASSO – Selecionar o nível de acesso do Mapa de Ocorrência</u>

11.1 - Em nível de acesso, clique na opção "Público", na sequência clique em "Confirmar Dados".

| ERSIDADE FEDERAL DA FRONTEIRA SUL |                                                          |                           |                         |
|-----------------------------------|----------------------------------------------------------|---------------------------|-------------------------|
| TESTE-02                          |                                                          | Para saber+ Menu Pesquisa | CONSUNI                 |
| 2320501.00000005/2017-20          | Gerar Documento                                          |                           | <u>C</u> onfirmar Dados |
|                                   |                                                          | Mapa de Ocorrências       |                         |
|                                   | Documento Modelo<br>Texto Padrão<br>Nenhum<br>Descrição: |                           |                         |
|                                   | Classificação por Ass <u>u</u> ntos:                     |                           | _<br>● ×<br>金号          |
|                                   | Observações desta unidade:                               |                           |                         |
|                                   | Nível de Acesso<br>Sigiloso                              | Restrito     Restrito     |                         |

## <u>12º PASSO – Abrir o Documento Mapa de Ocorrência para Editar.</u>

12.1 - Conforme a seta vermelha, verifica-se que o documento "Mapa de Ocorrência" já foi incluído ao processo.

12.2 - Conforme seta verde, clique na opção "editar conteúdo" para poder preencher o Mapa de Ocorrência.

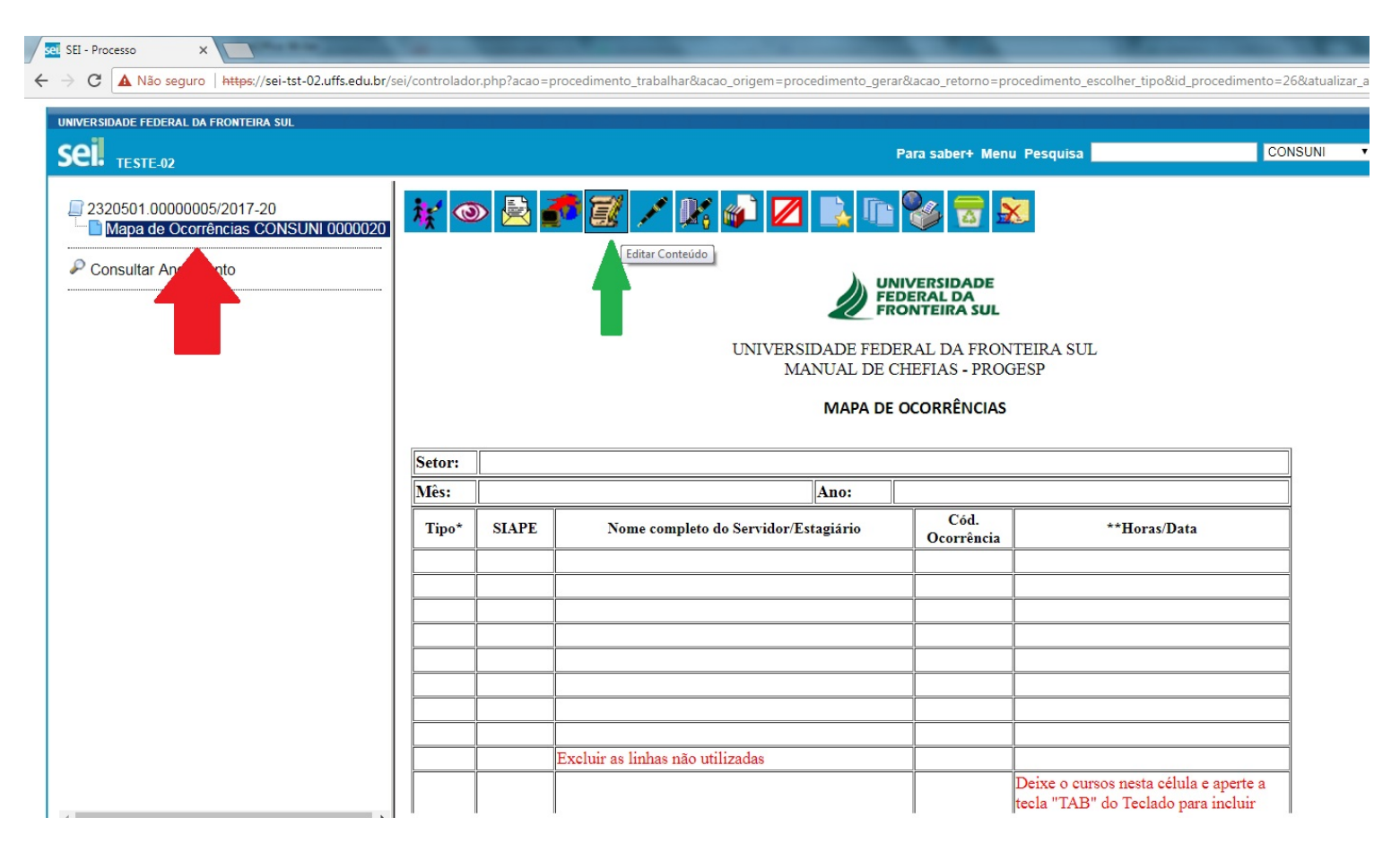

## **<u>13º PASSO – Preencher o Documento Mapa de Ocorrência.</u>**

- 13.1 A partir de agora é possível preencher o documento "Mapa de Ocorrência" com as ocorrências do mês (seta vermelha);
- 13.2 Finalizado o preenchimento, salvar (seta verde) e fechar (seta azul)
- Observações:
- A planilha existente é semelhante a do LibreOffice Calc, sendo possível incluir ou excluir linhas se necessário;
- O documento pode ser salvo e alterado quantas vezes forem necessárias, antes de ser assinado e enviado.

| ei ::SEI/UFFS - | 0000020 - Maj              | oa de Ocorrências:: - Goo | gle Chrome      |                                   |                               |        |                    |             |                  |                |            |            |         |        | -        |        |        |       |       |           |       |             |         |          |          | - 0     | ×   |
|-----------------|----------------------------|---------------------------|-----------------|-----------------------------------|-------------------------------|--------|--------------------|-------------|------------------|----------------|------------|------------|---------|--------|----------|--------|--------|-------|-------|-----------|-------|-------------|---------|----------|----------|---------|-----|
| 🛕 Não segu      | ıro   <del>https</del> :// | sei-tst-02.uffs.edu.br/   | /sei/controlado | or.php?acao=                      | editor_mo                     | ontar∾ | ao_origem          | =arvor      | e_visualiza      | ar&id_p        | procedin   | ento=26    | 5&id_do | ocumer | nto=278  | kinfra | sisten | na=1( | 00000 | L00&infra | unida | de_atual=11 | 0000001 | &infra_h | ash=1fa4 | la23e8c | 7 @ |
| Salvar          | Assina                     | ır 🔎 🍇 🥔 I                | N / <u>S</u>    | abe X <sub>2</sub> X <sup>2</sup> | a <sub>A</sub> A <sub>a</sub> | • •    | A-) 4              |             |                  | Э              | <b>c</b> 1 | Ω          | = 1=    |        | <b>E</b> |        |        | se    | \$    | Zoom      | •     |             |         |          |          |         |     |
| Φοτε            | exto Estilo                |                           |                 | •                                 |                               |        |                    |             |                  |                |            |            |         |        |          |        |        |       |       |           |       |             |         |          |          |         |     |
| 7 8             |                            |                           |                 |                                   |                               |        |                    |             |                  |                |            |            | -       | _      |          | _      | _      | _     | _     |           | _     |             |         |          |          | -       |     |
| Яr              | 7                          |                           |                 |                                   |                               |        |                    |             |                  |                |            | DADE<br>DA |         |        |          |        |        |       |       |           |       |             |         |          |          |         |     |
|                 |                            |                           |                 |                                   |                               |        |                    |             |                  |                |            |            |         |        |          |        |        |       |       |           |       |             |         |          |          |         |     |
|                 |                            |                           |                 |                                   |                               |        | UNI                | VERSI<br>MA | DADE I<br>NUAL I | FEDEI<br>DE CH | RAL D      | A FRO      | NTEIF   | RA SU  | L        |        |        |       |       |           |       |             |         |          |          |         |     |
|                 |                            |                           |                 |                                   |                               |        |                    |             |                  |                |            |            |         |        |          |        |        |       |       |           |       |             |         |          |          |         | _   |
|                 |                            |                           |                 |                                   |                               |        |                    |             | MAPA             | A DE C         | CORR       | ÊNCIAS     | 5       |        |          |        |        |       |       |           |       |             |         |          |          |         |     |
|                 |                            |                           |                 |                                   |                               |        |                    |             |                  |                |            |            |         |        |          |        |        |       |       |           |       |             |         |          |          |         | _   |
|                 |                            |                           |                 |                                   |                               |        |                    |             |                  |                |            |            |         |        |          |        |        |       |       |           |       |             |         |          |          |         |     |
| Setor:          |                            |                           |                 |                                   |                               |        |                    |             |                  |                |            |            |         |        |          |        |        |       |       |           |       |             |         |          |          |         |     |
| Mês:            |                            |                           |                 | A                                 | no:                           |        |                    |             |                  |                |            |            |         |        |          |        |        |       |       |           |       |             |         |          |          |         |     |
| Tipo*           | SIAPE                      | Nome con                  | npleto do Ser   | rvidor/Estagi                     | iário                         |        | Cód.<br>Dcorrência |             |                  | **Ho           | oras/Da    | ta         |         |        |          |        |        |       | /     | 1         |       |             |         |          |          |         |     |
|                 |                            |                           |                 |                                   |                               |        |                    | _           |                  |                |            |            |         | _      |          |        | 1      |       |       |           |       |             | _       |          |          |         |     |
|                 |                            |                           |                 |                                   |                               | _      |                    | _           |                  |                |            |            |         | _      |          | /      |        |       |       |           |       |             |         |          |          |         |     |
|                 |                            |                           |                 |                                   |                               |        |                    |             |                  |                |            |            |         |        | 1        |        |        |       |       |           |       |             |         |          |          |         |     |
|                 |                            |                           |                 |                                   |                               |        |                    |             |                  |                |            |            |         |        | <        |        |        |       |       |           |       |             |         |          |          |         |     |
|                 |                            |                           |                 |                                   |                               |        |                    | _           |                  |                |            |            |         |        |          |        |        |       |       |           |       |             |         |          |          |         |     |
|                 |                            |                           |                 |                                   |                               | _      |                    | _           |                  |                |            |            |         |        |          |        |        |       |       |           |       |             |         |          |          |         |     |
|                 |                            | Excluir as linhas         | não utilizada   | as                                |                               |        |                    |             |                  |                |            |            |         | -      |          |        |        | 1     |       |           |       |             |         |          |          |         |     |
|                 |                            |                           |                 |                                   |                               | _      |                    | Dei         | ce o curs        | sos nes        | sta célu   | la e ape   | erte a  |        |          |        |        |       | 1     |           |       |             |         |          |          |         |     |
|                 |                            |                           |                 |                                   |                               |        |                    | tecla       | a " <u>TAB</u> " | do Te          | clado p    | ara incl   | luir    |        |          |        |        |       |       |           |       |             |         |          |          |         |     |
|                 |                            |                           |                 |                                   |                               |        |                    | mai         | s innhas s       | se nec         | essario    |            |         |        |          |        |        |       |       |           |       |             |         |          |          |         |     |

#### 14º PASSO – Assinatura do Mapa de Ocorrência.

- 14.1 Finalizado o preenchimento do Mapa de Ocorrências, para assinar clique na Caneta "Assinar Documento" (seta vermelha)
- 14.2 Se outra pessoa da mesma Unidade vai assinar o documento VER PASSO 16°

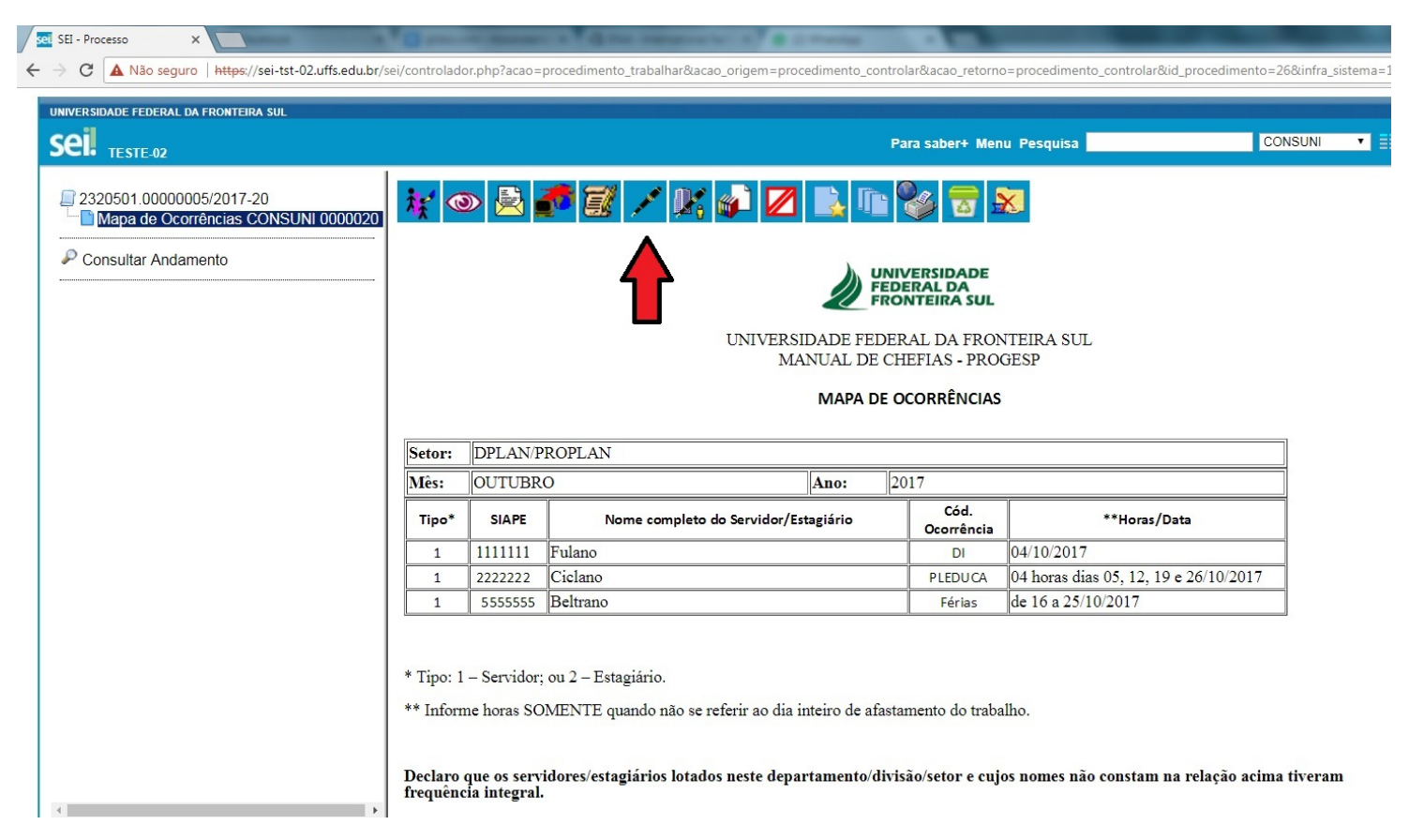

#### 15º PASSO – Assinatura do Mapa de Ocorrência.

- 15.1 No campo "Cargo/Função" selecione o cargo comissionado (seta preta) Observação: Na assinatura, o cargo efetivo deve ser utilizado somente para requerimentos pessoais;
- 15.2 Preencher o Campo "Senha" (seta vermelha) ou Utilizar Certificado Digital.
- 15.3 Após preencher a senha, tecle "Enter" ou selecione o ícone "Assinar" (seta verde)

| SEI - Assinatura de Documento - Google Chrome                                                                                                  |                                                                                    |
|----------------------------------------------------------------------------------------------------|------------------------------------------------------------------------------------|
| 🛦 Não seguro   https://sei-tst-02.uffs.edu.br/sei/controlador.php?acao=documento_assinar&acao_origem=arvore_visualizar&id_procedimento=26&id_c | ocumento=27&arvore=1&infra_sistema=100000100&infra_unidade_atual=110000001&infra_h |
| Assinatura de Documento                                                                                                    |                                                                                    |
|                                                                                                    | Assinar                                                                            |
| Ó <u>rg</u> ão do Assinante:<br>▼                                                                                                    | $\wedge$                                                                           |
| Assinant <u>e</u> :                                                                                                    |                                                                                    |
| Cargo / <u>F</u> unção:                                                                                                    |                                                                                    |
|                                                                                                    |                                                                                    |
| Senha ou Certificado Digital 👔                                                                                                    |                                                                                    |
|                                                                                                    |                                                                                    |
|                                                                                                    |                                                                                    |
|                                                                                                    |                                                                                    |

#### 16º PASSO – CHEFIA, abrir Mapa de Ocorrência, para assinatura.

16.1 - Todos os servidores do mesmo departamento possuem acesso a todos os processos gerados no departamento (processos que possuem nível de acesso "público").

16.2 - Encontre o processo: Selecione o item "controle de processos" (seta azul)

16.3 - Passe o cursor sobre o número dos processos (seta vermelha) e encontre o processo relativo ao Mapa de Ocorrências (seta verde).

16.4 - Selecione o Processo "Mapa de Ocorrência", e Seguir os PASSOS 14º e 15º, descritos acima.

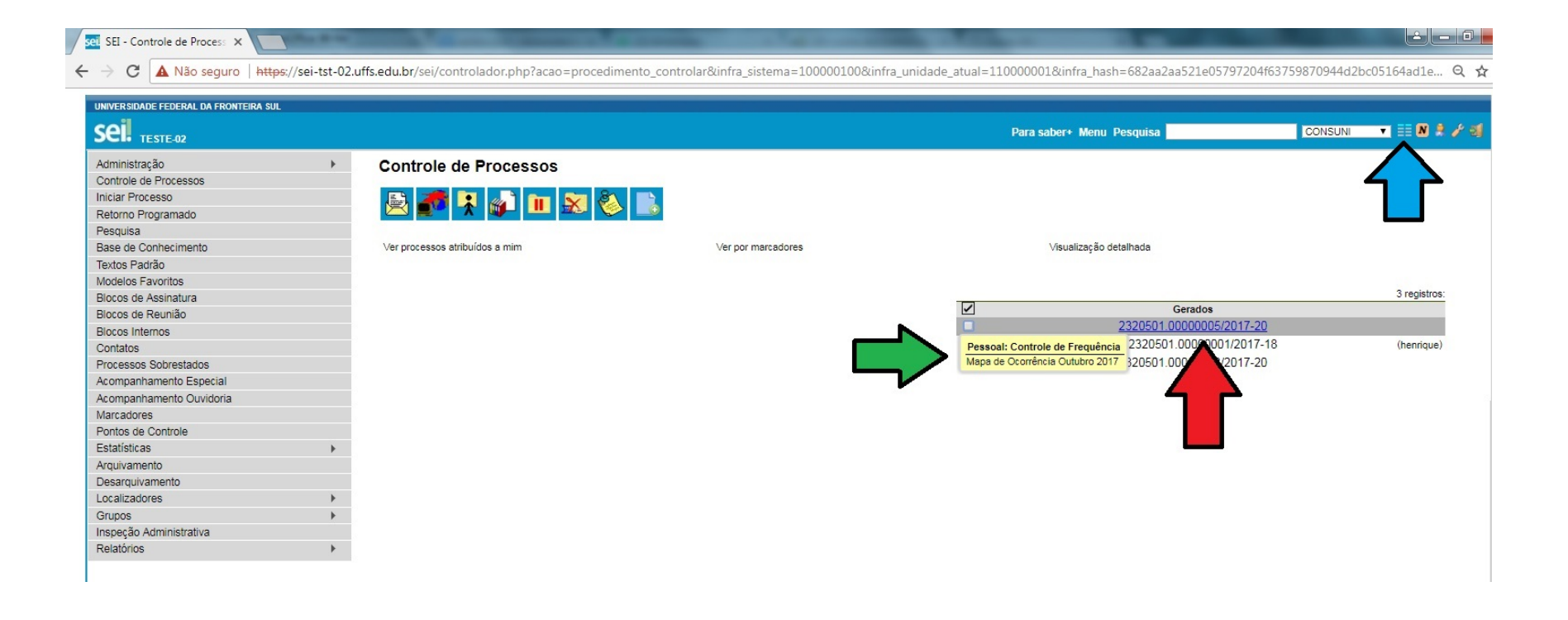

## <u>17º PASSO – UNIDADE SUBORDINADA - Concluir o Processo</u>

17.1 - Conforme conteúdo indicado pelas setas Verde e Azul, é possível verificar que o documento encontra-se assinado.

17.2 - Selecione a opção "concluir processo" (seta vermelha).

OBSERVAÇÃO: Uma vez que o processo tenha sido concluido, ele não estará mais na fila de trabalho da Unidade. Caso necessite efetuar qualquer alteração no mesmo, deverá solicitar a devolução do processo a Unidade Superior.

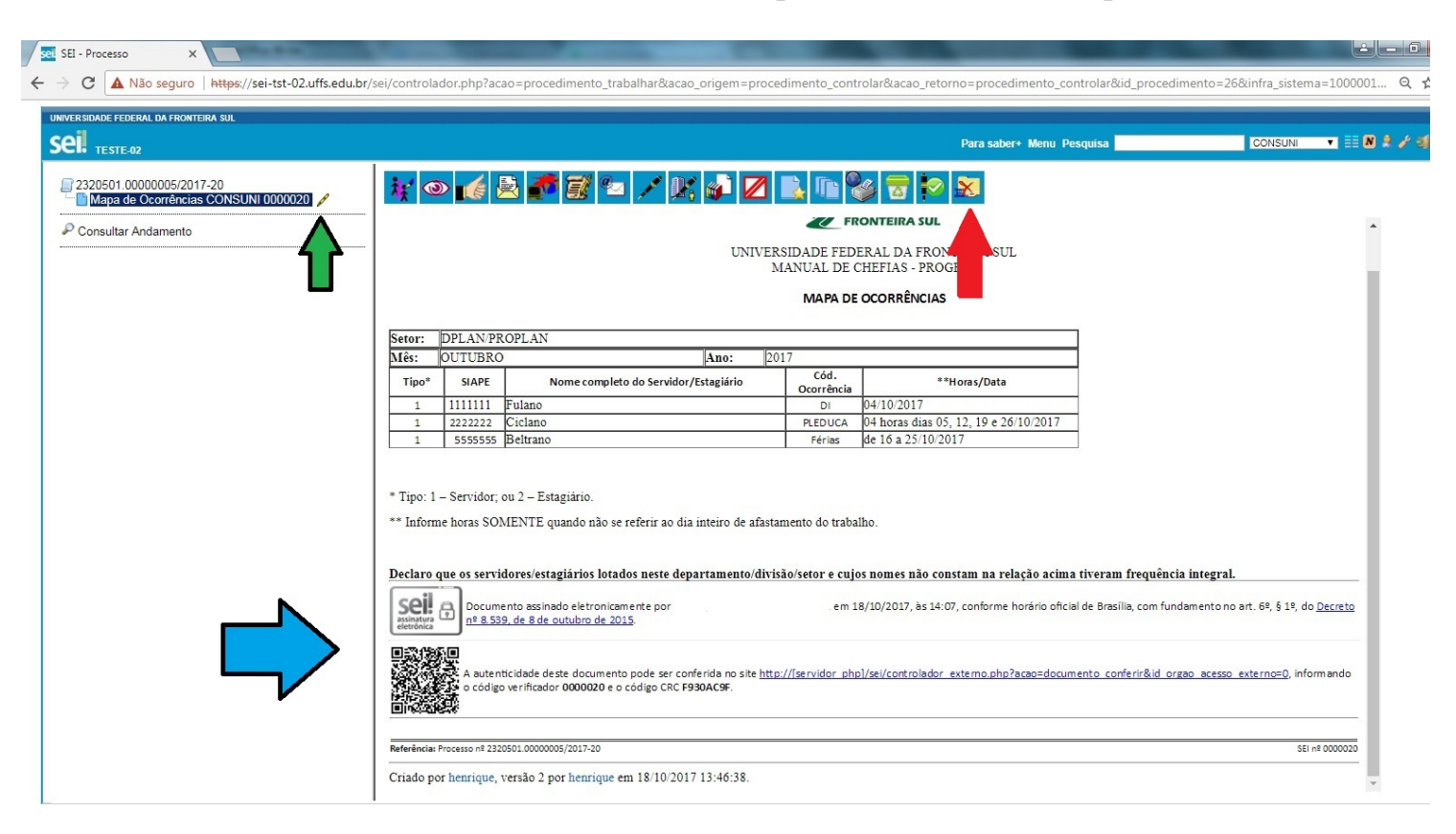

#### <u>18º PASSO – UNIDADE SUPERIOR – Conferir se todos os Mapas de Ocorrência já foram incluídos no processo.</u>

18.1 - Conforme documentos indicado pela seta Verde, é possível identificar quais Mapas de Ocorrências foram incluídos no processo. Desta forma, compete a Unidade Superior, conferir se todos os Mapas de Ocorrência já foram incluídos ao processo, inclusive o Mapa de Ocorrência da própria unidade.

18.2 – Na sequência, selecione a opção "enviar processo" (seta preta).

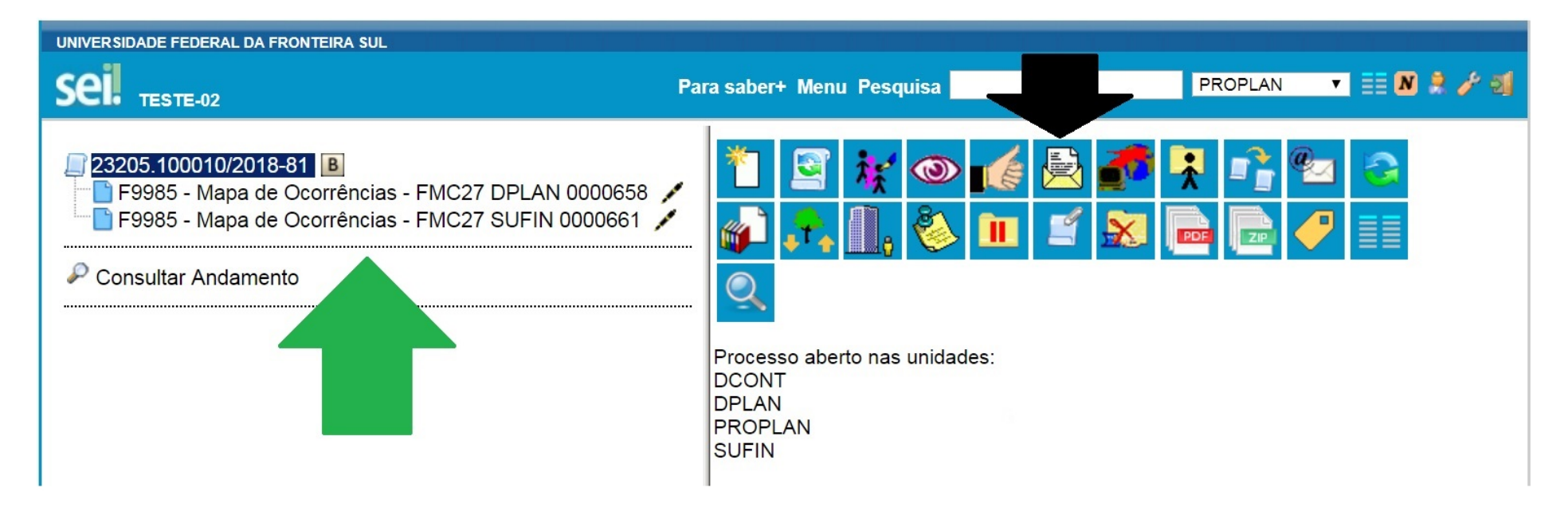

# <u> 19º PASSO – Enviar Mapa de Ocorrência para DAPEX</u>

19.1 - Em Unidades "Seta Azul", selecione a unidade de destino "<u>DAPEX</u> - Departamento de Aposentadorias, Pensões e Exonerações ".

19.2 - Selecione a opção "enviar" (seta vermelha).

OBSERVAÇÃO: Uma vez que o processo tenha sido enviado, ele não estará mais na fila de trabalho. Caso necessite efetuar qualquer alteração no mesmo, deverá solicitar a devolução do processo.

| SIDADE FEDERAL DA FRONTEIRA SUL                                | Para saber+ Menu Pesquisa                                                             | CONSUNI |
|----------------------------------------------------------------|---------------------------------------------------------------------------------------|---------|
| 320501.00000005/2017-20<br>Mapa de Ocorrências CONSUNI 0000021 | Enviar Processo                                                                       |         |
| Consultar Andamento                                            | Processos:<br>2320501.00000005/2017-20 - Pessoal: Controle de Frequência              |         |
|                                                                | Unidades: Mostrar unidades por onde tramitou                                          | - »@    |
|                                                                | Manter processo aberto na unidade atual Remover anotação Enviros marii da patificação |         |
|                                                                | Retorno Programado                                                                    |         |
|                                                                | Prazo em dias                                                                         |         |

#### 20° PASSO – Incluir um despacho, com informações / correções, etc.

20.1 – Encontre o processo: Selecione o item "controle de processos" (seta azul)

20.2 - Passe o cursor sobre o número dos processos (seta vermelha) e encontre o processo relativo ao Mapa de Ocorrências (seta verde).

20.3 - Selecione o Processo "Mapa de Ocorrência".

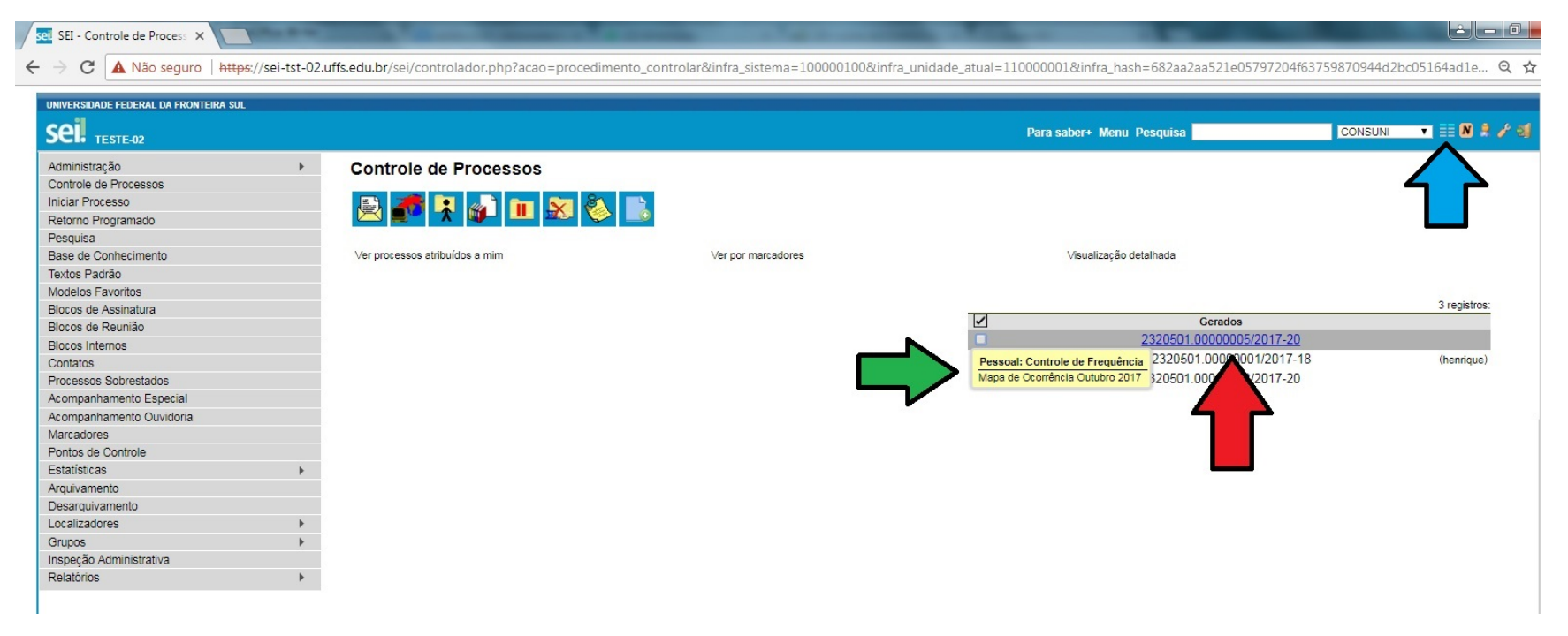

## 21° PASSO – Incluir Documento

21.1 - Clique na primeira opção "incluir documento" (seta vermelha)

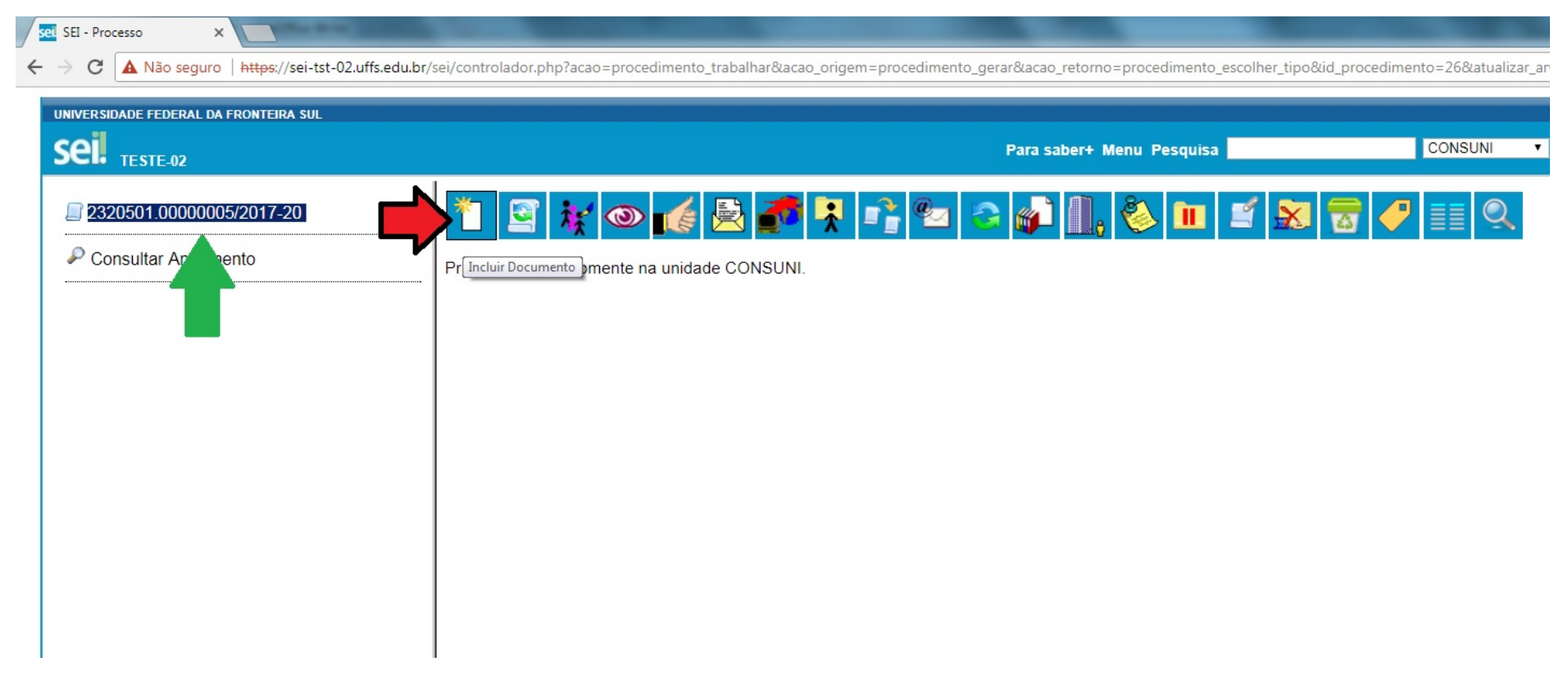

# <u>22° PASSO – Escolher o Tipo de Documento – Despacho Padrão</u>

- 22.1 Clique no espaço em branco (seta vermelha) e digite: Despacho Padrão
- 22.2 Clique na opção: <u>F9984 Despacho Padrão</u> (seta verde)

| UNIVERSIDADE FEDERAL DA FRONTEIRA SUL                                                                                    |                 |                                                                                                    |
|----------------------------------------------------------------------------------------------------|-----------------|----------------------------------------------------------------------------------------------------|
| Sei. TESTE-02                                                                                                    |                 | Para saber+ Menu Pesquisa                                                                                                    |
| <ul> <li>2320551.0000004/2018-83</li> <li>F9985 - Mapa de Ocorrências - FMC27 EF</li> <li>Consultar Andamento</li> </ul> | Gerar Documento | Escolha o Tipo do Documento:<br>despacho<br>Despacho (AGU)<br>Despacho Decisório<br>Despacho<br>F9984 - Despacho Padrão<br>F9989 - Licença Capac.: Despacho da Chefia -<br>GP140 (Formulário) |

# **<u>23° PASSO – Selecionar o nível de acesso do Despacho Padrão</u></u>**

23.1 - Em nível de acesso, clique na opção "Público", na sequência clique em "Confirmar Dados".

| C Não seguro   https://sei-tst-02.uffs.       | edu.br/sei/controlador.php?acao=procedimento_trabalhar∾ | ao_origem=procedimento_gerar&acao_retorno=procedimento_es | colher_tipo&id_procedimento=26&atualizar_arv |
|-----------------------------------------------|---------------------------------------------------------|-----------------------------------------------------------|----------------------------------------------|
| IVERSIDADE FEDERAL DA FRONTEIRA SUL           |                                                         | Para saber+ Menu Pesquisa                                 | CONSUNI                                      |
| 2320501.00000005/2017-20  Consultar Andamento | Gerar Documento                                         |                                                           |                                              |
|                                               | Classificação por Ass <u>u</u> ntos:                    | Mapa de Ocorrências                                       | ^                                            |
|                                               | Observações desta unidade:                              | <ul> <li>Restrito</li> <li>F</li> </ul>                   | Público                                      |

# 24° PASSO – Abrir o Documento "Despacho Padrão" para Editar.

- 24.1 Conforme a seta vermelha, verifica-se que o documento "Mapa de Ocorrência" já foi incluído ao processo.
- 24.2 Conforme seta verde, clique na opção "editar conteúdo" para poder preencher o Mapa de Ocorrência.

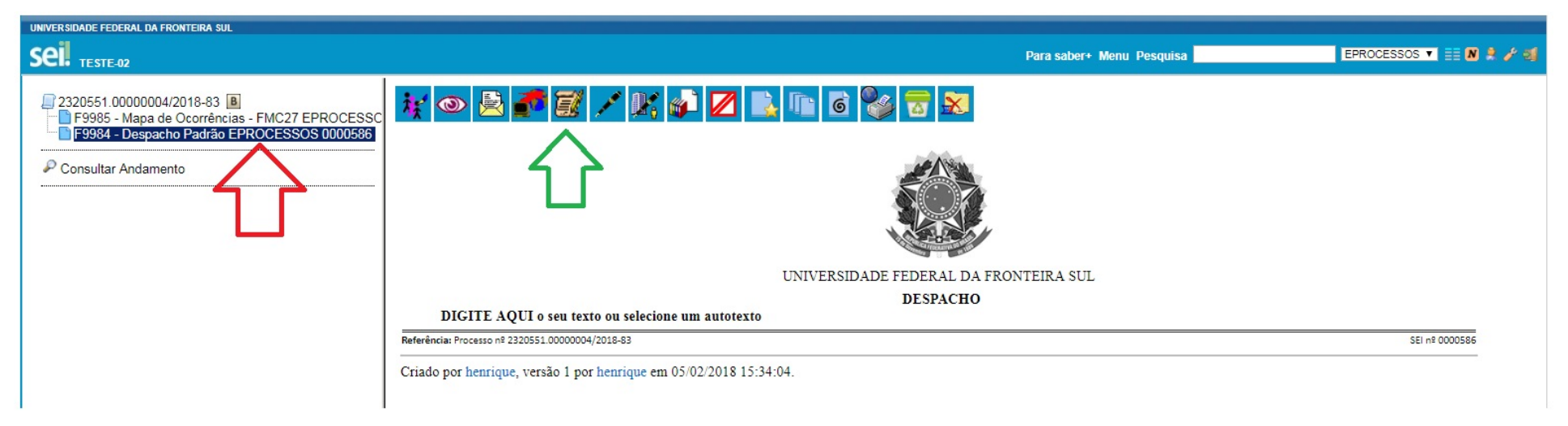

#### 25° PASSO – Preencher o Documento "Despacho Padrão", salvar e encaminhar.

- 25.1 A partir de agora é possível preencher o documento "Despacho Padrão" (seta vermelha);
- 25.2 Finalizado o preenchimento, salvar (seta verde), assinar (seta preta) e fechar (seta azul);
- 25.3 Se outra pessoa vai assinar o documento VER PASSO 16°

Referência: Processo nº 2320551.00000004/2018-83

25.4 – Para enviar o processo para a DAPEX - VER PASSOS 18 e 19.

| set: ::SEI/UFFS - 0000586 - F9984 - Despacho Padrão:: - Google Chrome                                                                                                    | - 0 X         |
|----------------------------------------------------------------------------------------------------|---------------|
| A Não seguro https://sei-tst-02.uffs.edu.br/sei/controlador.php?acao=editor_montar&acao_origem=arvore_visualizar&id_procedimento=685&id_documento=687&infra_sistema=100000100&infra_unidade_atual=110000019&infra_                                                                                                    | hash=aad5d29b |
| Salvar Assinar P h I S h X X 4 4 H Ω Ω K I C C 12_Justificado_Recuo_12 +                                                                                                    | $\Delta$      |
| Image: White State of the state of the sta |               |
| DESPACHO                                                                                                    |               |
| イト                                                                                                    |               |
| DIGITE AQUI o seu texto ou selecione um autotexto                                                                                                    |               |

SEI nº 0000586